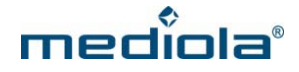

## Firmwareupdate for AIO GATEWAY V5 via ConfigTool NEO

If you use your AIO GATEWAY V5 in combination with AIO CREATOR NEO please use the ConfigTool NEO to update the firmware of your gateway.

Launch the ConfigTool NEO and select your AIO GATEWAY on the start screen by clicking it.

Now select the category "General", where the current version of the firmware will be displayed. If a new firmware is available, this will be indicated by a message.

| •  |              | ConfigTool NEO 1.0.0 – 🗖 🔼                                         | < |
|----|--------------|--------------------------------------------------------------------|---|
| ٥  | GENERAL      | Lunlock forms                                                      | • |
| ad | NETWORK      | Update available! New version: 0.0.27<br>Installation not started. |   |
|    | CLOUD ACCESS | Install Update                                                     |   |
| øE | ADVANCED     | NameAIO GATEWAY V5Firmware0.0.26a                                  |   |
| Ť  | DEBUG        | Hardware   E1     Started   2016-06-20 14:03:29                    |   |
|    |              | Save                                                               |   |
|    |              | Timezone UTC+1 Berlin, Madrid, Paris, Rom, Wien ▼                  |   |
| O  | BACK         | Gateway time 2016-06-20 14:12:12                                   | Ţ |

Click on the "Install Update" button to start the update process.

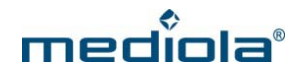

| •            | ConfigTool NEO 1.0.0 – 🗆 🗙                                                                                                    |
|--------------|----------------------------------------------------------------------------------------------------|
| 🔅 GENERAL    | Unlock forms                                                                                                    |
| NETWORK      | Update available! New version: 0.0.27                                                                                                    |
| CLOUD ACCESS | Install Update                                                                                                    |
| ADVANCED     | NameAIO GATEWAY V5Firmware0.0.26aHardwareE1Started2016-06-20 15:08:09                                                                        |
|              | Save   Timezone UTC+1 Berlin, Madrid, Paris, Rome, Vienna ▼   Daylight Saving I automatically calculate (Germany)   Time 2016-06-20 15:23:52 |
| ВАСК         | Save                                                                                                    |

After the update has been started, a loading bar indicates the update progress. When the update process is complete, the AIO Gateway V5 restart and you will be redirected to the start screen of the ConfigTool NEO.

Now your AIO Gateway is equipped with the newest firmware.